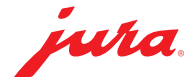

## Data Communicator konfigurieren

Der Data Communicator dient als WLAN-Schnittstelle zum Auslesen der Produktzählerstände und des Pflegestatus aus Kaffeevollautomaten von JURA. Ihren Data Communicator richten Sie in wenigen Schritten ein ...

## Sie benötigen ...

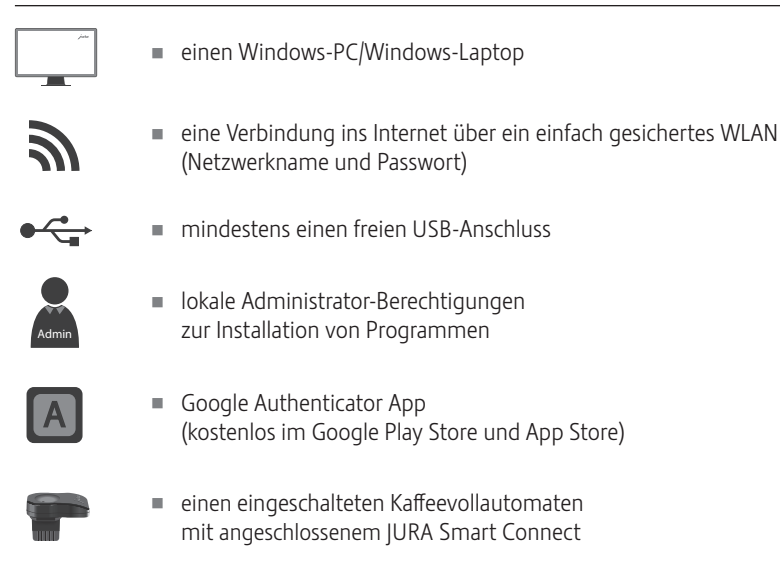

## Data Communicator konfigurieren

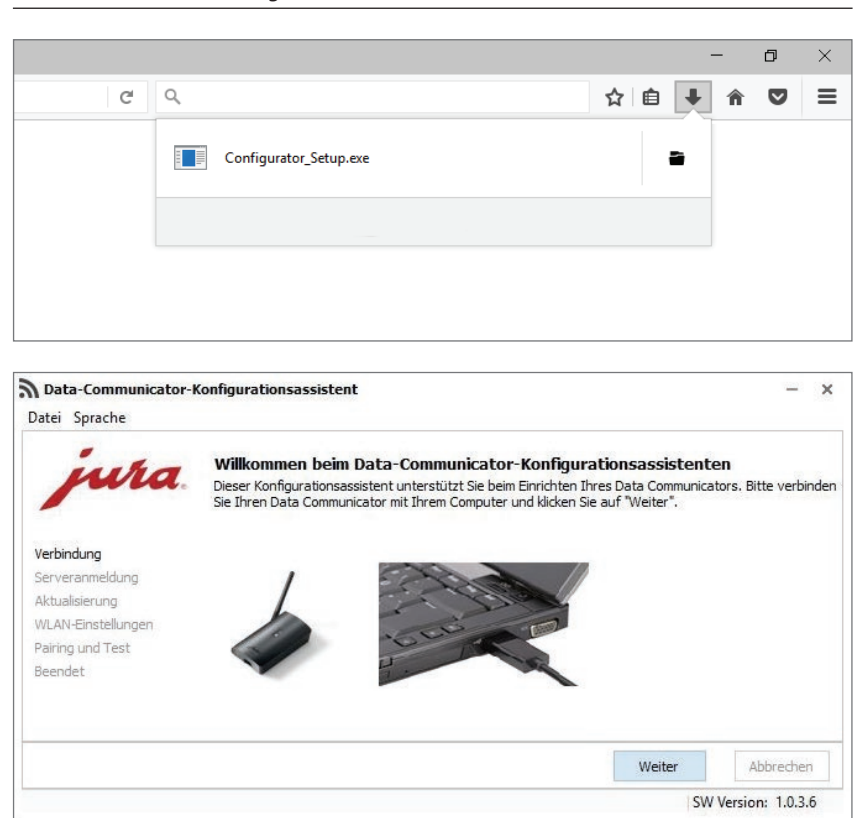

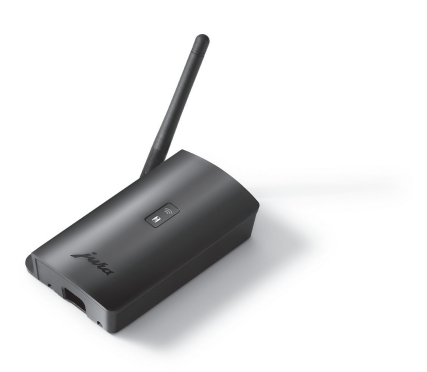

- Laden Sie den Konfigurationsassistenten herunter und starten Sie ihn.
  www.datacommunicator.jura.com/ configurator/Configurator\_Setup.exe
- Öffnen Sie den Konfigurationsassistenten über das Desktop-Icon ...

und verbinden Sie den Data Communicator über das USB-Kabel mit dem Windows-PC/ Windows-Laptop.

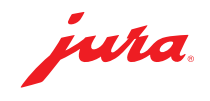

| Anmeldung auf dem Server von JURA:       |
|------------------------------------------|
| Bei der ersten Anmeldung müssen Sie      |
| ein Benutzerkonto erstellen. Klicken Sie |
| auf «Einen neuen Benutzer anlegen…».     |

×

Abbrechen SW Version: 1.0.3.6

Abbrechen

×

 Anmeldung auf dem Server von JURA: Legen Sie einen Benutzernamen und ein Kennwort fest. Über die E-Mail-Adresse erhalten Sie eine Bestätigungsmail.

Die Bestätigungsmail enthält einen Sicherheitsschlüssel. Diesen benötigen Sie für die Eröffnung eines Accounts in der Google Authenticator App.

**Google Authenticator** Generieren Sie in der Google Authenticator App 686 668 einen sechsstelligen Zahlencode. Dieser erneuert sich in einem Turnus von 60 Sekunden und erhöht damit App 4 die Sicherheit Ihres Kennworts. Anmeldung auf dem Server von JURA: Data-Communicator-Konfigurationsassistent × Geben Sie den Benutzernamen, das Datei Sprache Kennwort und den soeben generierten Serveranmeldung sechsstelligen Zahlencode ein. Bitte geben Sie Ihre Anmeldedaten für den Data-Communicator-Server ein und klicken Sie auf "Weiter" Verbindung Benutzername ra Serveranmeldung Kennwort 0 Aktualisierung WLAN-Einstellungen Sechsstelliger Zahlencode Pairing und Test Beendet Einen neuen Benutzer anlegen ... Weiter Abbrechen SW Version: 1.0.3.6

Data-Communicator-Konfigurationsassistent

Data-Communicator-Konfigurationsassistent

ura

ura

Serveranmeldung

Sechsstelliger Zahlencode

Einen neuen Benutzer anlegen ...

Legen Sie einen neuen Benutzerzugang an

Bitte legen Sie Ihre Anmeldedaten fest

Benutzername

E-Mail-Adresse

Kennwort-Wiederholung

Kennwort

Benutzername

Kennwort

Bitte geben Sie Ihre Anmeldedaten für den Data-Communicator-Server ein und klicken Sie auf "Weiter"

\$

Weiter

ò

Weiter

Datei Sprache

Verbindung

Serveranmeldung

Aktualisierung WLAN-Einstellungen

Pairing und Test Beendet

Datei Sprache

Verbindung

Serveranmeldung

Pairing und Test Beendet

Aktualisierung WLAN-Einstellungen

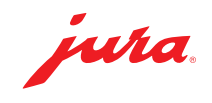

 Wählen Sie Ihr WLAN-Netzwerk aus und geben Sie das zugehörige Kennwort ein.

×

Abbrechen SW Version: 1.0.3.6

Abbrechen SW Version: 1.0.3.6

×

×

·G

Weiter

Weiter

Verbinden Sie den Data Communicator mit dem Kaffeevollautomaten ... und klicken Sie auf «Weiter», um die Funktion des Data Communicator zu prüfen.

Ihr Data Communicator ist konfiguriert.

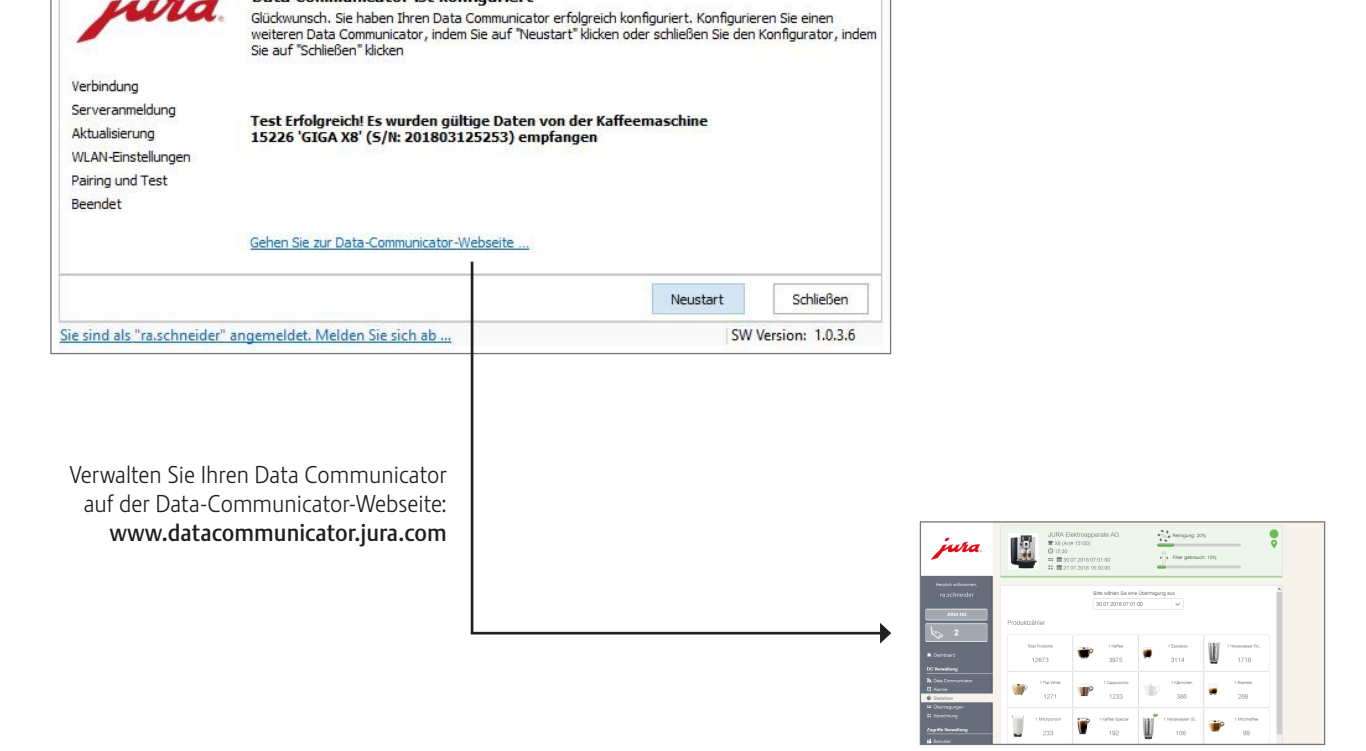

Data-Communicator-Konfigurationsassistent

WLAN-Einstellungen

Communicator -Name

SSID

Sie sind als "ra.schneider" angemeldet. Melden Sie sich ab ...

Sie sind als "ra.schneider" angemeldet. Melden Sie sich ab ...

Data-Communicator-Konfigurationsassistent

Data-Communicator-Konfigurationsassistent

Kennwort

MAC-Adresse

🔿 Keinen Test durchführen.

Data Communicator ist konfiguriert

Bitte geben Sie Ihre Anmeldedaten für Ihr WLAN-Netzwerk ein und klicken Sie auf "Weiter".

5C:CF:7F:57:75:2B

5C:CF:7F:57:75:2B

Pairing mit dem Kaffeevollautomaten und Kommunikationstest

Bitte wählen Sie den nächsten Schritt. Stellen Sie sicher, dass sich der Data Communicator in ausreichender Nähe zum Kaffeevollautomaten befindet (< 0,5 m).

Pairing mit einem neuen Kaffeevollautomaten. Bitte klicken Sie auf "Weiter", wenn sich der Kaffeevollautomat im Pairingmodus befindet.

O Der Kaffeevollautomat ist bereits gekoppelt. Es wird lediglich die Erreichbarkeit überprüft.

HUAWEI-E0E3

.....

Datei Sprache

Verbindung

Serveranmeldung

Aktualisierung WLAN-Einstellungen

Pairing und Test Beendet

Datei Sprache

Verbindung Serveranmeldung

Aktualisierung WLAN-Einstellungen

Pairing und Test Beendet

Datei Sprache

ura

wha

ura

JURA Elektroapparate AG, CH-4626 Niederbuchsiten, www.jura.com 201812 | Seite 3/3